1. Select Astra-G engine

| Vehicle Selection   |   | + D               |
|---------------------|---|-------------------|
| 🖶 Captiva           | ~ | Model / System    |
| ⊕- Spark(M300)      |   | Astra             |
| 🚊 Astra             |   | Astra-G           |
| ⊕ Astra-F           |   | Engine<br>7 18 XE |
| 🚊 Astra-G           |   | 2 10 //2          |
| 📄 Engine            |   |                   |
| Z 18 XE             |   |                   |
| X 18 XE1            |   |                   |
| Z 22 SE             |   | CODYRIGHT         |
| Image: Transmission | - |                   |
|                     |   | LG-Scan-Oceania-  |
| ОК                  |   | Pre. Vehicle      |

## 2. Select special function

| 😑 Diagno | sis Menu > Z 18 XE   |              | + t | 3 |
|----------|----------------------|--------------|-----|---|
| •        | DTC Analysis         |              | Þ   | Ī |
|          | 👄 Data Analysis      |              | Þ   |   |
|          | Flight Record Review |              | Þ   |   |
|          | Actuation Test       | their veo2   | Þ   |   |
| •        | Special Function     | G-Scan Ocean | ala | - |

## 3. Select Program CAN configuration

| 🗀 Diagn | osis Menu > Z 18 XE                      | +   | <b>O</b> |
|---------|------------------------------------------|-----|----------|
| •       | Electronic throttle control              | Þ   |          |
|         | RPM control                              | Þ   |          |
|         | Injector cutoff test                     | Þ   |          |
|         | Programing variant configuraticopy right | •   |          |
| •       | Program CAN configuratio G-Scan Ocean    | nie | )        |

4. Touch the screen if you need to change.

| Z 18 XE > Program CAN configuration           | +             | Ō |
|-----------------------------------------------|---------------|---|
| Item                                          | Current value |   |
| Transmission control module                   | Present       |   |
| Traction control/Electronic stability program | Present       |   |
|                                               |               |   |
|                                               |               |   |
|                                               |               |   |
|                                               |               |   |
|                                               |               |   |
|                                               | Conv right    |   |
|                                               | Coby IBIII    |   |
| G                                             | Scan Oceania  |   |
|                                               |               |   |
|                                               |               |   |